CLEARPOINT REPORTING: HOW TO AVOID COMMON MISTAKES

ERIE COUNTY DEPARTMENT OF MENTAL HEALTH

APRIL 17, 2023 AND APRIL 19, 2023

#### BACKGROUND

- ECDMH launched the use of ClearPoint as our reporting system for contract agencies in 2021
- We now have 2 years of data and experience using the system
- There continues to be some issues with reporting and understanding what each of the measures mean
- The purpose of this presentation is to address many of the common mistakes and provide you with a better understanding of how to avoid errors and more efficiently navigate the system

# WHY THIS IS IMPORTANT

- How we use the data
  - Assess performance
  - Understand what's happening in the programs
  - Analysis to understand demographics and impact of programs and groupings of programs
- TIME!!
  - If you get it right the first time, it saves us time and it saves you time!

# CONTENT OF THIS TRAINING

- Navigating ClearPoint
- Measures
- Saving and Submitting
- Next Steps
- Questions

# NAVIGATING CLEARPOINT

## IMPORTANT PAGES IN CLEARPOINT

- Agency Page
- Program Information Page
- Performance Report Tracker Page
- Performance Report Page
- Graphs and Tables Page

#### AGENCY PAGE

#### HOW TO GET THERE

- In the dark panel on the left side of the page, click on the name of your agency
- If the dark panel is not showing up, click on the \_\_\_\_\_\_ icon at the top left of the page.

#### WHAT'S THERE?

- Link to Reports
- Link to Performance Report Tracker
- Owners
- Data Status
- Approval Status
- Due Date

#### AGENCY PAGE Opens up the dark panel **Date Selector** 42 AR Deliverables -Q 🚓 Scorecards 👻 ClearPoint CCSI: Erie Click on Feb-23 💊 文 🗹 💌 evention & Crisis Services the name **CRISIS**SERVICES Renaissance Addictio > Research Foundation this moment forward of the > Restoration Society Inc > Save the Michaels of t. agency Deliverable Status > Southern Tier Environ Agency Program Reports Deliverables Owner(s) Data Status Approval Status Due Date to open ✓ Suicide Prevention & .. Personnel Measure Tracker Suicide Prevention & Crisis Suicide Prevention & Crisis Personnel Measures Jessica Stritzinger Submitted Approved 12/15/23 Services Services this page Performance Report Suicide Prevention & Crisis Addiction Hotline **Performance Report** RM Rachel Morrison Submitted Approved 4/30/23 Tracker Services Addiction Hotline Jessica Pirro Robyn Wiktorski-Reynolds Suicide Prevention Performance Report Suicide Prevention & Crisis After Hours Call Center Performance Report Rachel Morrison Submitted Approved 4/30/23 Tracker After Hours Call Center > The Arc of Erie County Services Jessica Pirro > The Prevention Counc Robyn Wiktorski-Revnolds > Transitional Services Suicide Prevention & Crisis Crisis Intervention Team Performance Report Tracker Submitted 4/30/23 **Performance Report** Tracie Bussi Approved > Western New York IL Services Crisis Intervention Team Jackie Kimbrough > Westside Community Jessica Pirro > WNY United Robyn Wiktorski-Reynolds > WNY Veterans Housi Performance Report Tracker Suicide Prevention & Crisis Emergency Adult Performance Report Tracie Bussi Submitted Approved 4/30/23 Documents Services Emergency Adult Rachel Morrison Ø Automation Jessica Pirro Robyn Wiktorski-🖒 Recycle Bin ා History 0 in 🔒 Suicide Prevention & Crisis Services » Welcome

### DATE SELECTOR

You will need to select a date to make sure you're in the proper report or timeframe for reporting. You can use the arrows on either side of the date box to find the correct timeframe OR you can click on the date field and this pop-up will appear and you can select the timeframe here.

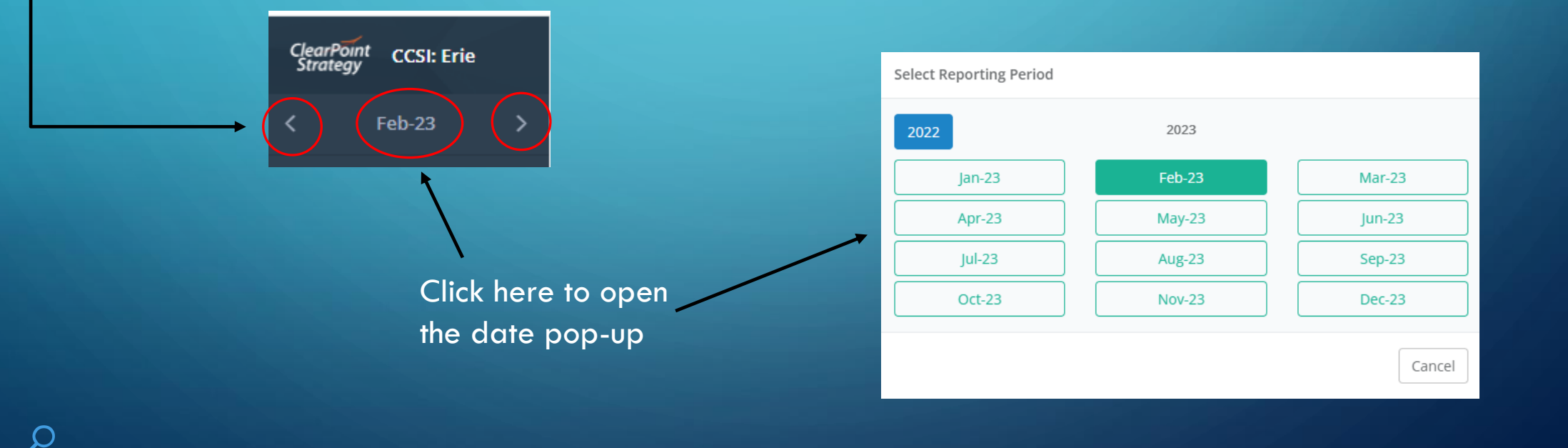

## PROGRAM INFORMATION PAGE

#### HOW TO GET THERE

 In the dark panel select the program name

#### OR

 Click Scorecards at the top of the page and select the program from the drop-down list

#### WHAT'S THERE?

- Program description
- CFR Definition and CFR Code
- CFR Units of Service
- Link to the Performance Report
- Scopes of Service for the program
- Graphs and tables

### PROGRAM INFORMATION PAGE

#### Welcome PROS

Program Information Reports Performance Report Agency: Endeavor Grouping: OMH Outpatient Programs Subgrouping: Mental Health Clinic CFR Code Program Name: PROS Program Description: 6340 Personalized Recovery Oriented Services (PROS) is a comprehensive model that integrates rehabilitation, treatment, and support services for people with serious mental illness. CFR Program Type: Comprehensive PROS Clinic Attachments CFR Definition: Personalized Recovery Oriented Services (PROS) is a comprehensive recovery oriented program for individuals with severe and persistent mental illness. The goal of the program is to integrate treatment, support and rehabilitation in a manner that 2022 FINAL Revised Mid-Erie SoS\_ PROS (1.9.2023).pdf Uploaded Feb 7, 2023 12:17 PM \* facilitates the individual's recovery. Goals for individuals in the program are to: improve functioning, reduce inpatient utilization, reduce emergency services, reduce contact with the criminal justice system, increase employment, attain higher levels of education and secure preferred housing. There are four "service components" in the program: Community 2023 FINAL Mid-Erie SoS\_ PROS.pdf Uploaded Jan 24, 2023 2:53 PM Rehabilitation and Support (CRS), Intensive Rehabilitation (IR), Ongoing Rehabilitation and Support (ORS) and Clinical

#### CFR Units of Service:

Report the sum of the tetal monthly units of service for the year, as calculated using the PROS Unit Conversion Chart, which can be found in the PROS Finance Handbook located at https://omh.ny.gov/omhweb/pros....

#### Capacity:

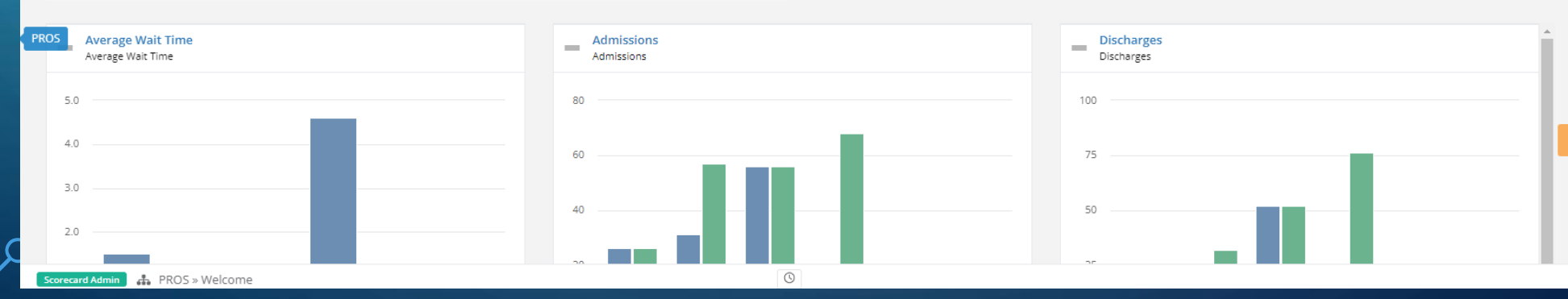

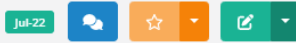

### PERFORMANCE REPORT TRACKER

#### HOW TO GET THERE

• From Program Information page OR Performance Report page, click on Deliverables at the top of the page and select Performance Report Tracker

#### WHAT'S THERE?

- Owners and Contract Coordinator
- Data and Approval Status
- Due Date
- Reason for Rejection and Correction Needed
- Report Comments
- Report

# PERFORMANCE REPORT TRACKER

| HUD Homeless Housing COC I                  |               |       |              |                      |            | Quarterly 2021 | onward Q2-22 | 🔹 🚖 🔽 🖍                     |
|---------------------------------------------|---------------|-------|--------------|----------------------|------------|----------------|--------------|-----------------------------|
| Owner(s)                                    |               |       | Data Status  |                      |            |                |              | Q2-22                       |
| Dave Giacomazza                             |               |       | Submitted    | )                    |            |                |              |                             |
| KR Katherine Rider                          |               |       |              |                      |            |                |              |                             |
| R Reno Tabone                               |               |       | Approval Sta | tus                  |            |                |              | Q2-22                       |
|                                             |               |       | Approved     | )                    |            |                |              |                             |
| Contract Coordinator                        |               |       |              |                      |            |                |              |                             |
| Tara Karoleski                              |               |       | Due Date     |                      |            |                |              |                             |
|                                             |               |       | 4/30/23      | )                    |            |                |              |                             |
|                                             |               |       |              |                      |            |                |              |                             |
|                                             |               |       | Reason for R | ejection & Correctio | ons Needed |                |              | Q2-22                       |
|                                             |               |       |              |                      |            |                |              |                             |
|                                             |               |       |              |                      |            |                |              |                             |
| Report Comments                             |               |       |              |                      |            |                |              | Q2-22                       |
|                                             |               |       |              |                      |            |                |              |                             |
|                                             |               |       |              |                      |            |                |              |                             |
| Performance Report                          |               |       |              |                      |            |                |              |                             |
|                                             |               |       |              |                      |            |                |              |                             |
| Data Status Measures Definition Series Name | Report Period |       |              |                      |            |                | Actual YTD   | Deliverable Last<br>Updated |
|                                             | Q1-21         | Q2-21 | Q3-21        | Q4-21                | Q1-22      | Q2-22          |              |                             |
| AGENCY                                      |               |       |              |                      |            |                |              |                             |

 $\mathbf{C}$ 

## PERFORMANCE REPORT PAGE

#### HOW TO GET THERE

- On Agency page select Performance Report for selected program
- On Program Information page select Performance Report

#### WHAT'S THERE?

- List of measures and definitions
- Fields for data by Report Period

# PERFORMANCE REPORT PAGE: THE MEASURES COMMON ERRORS AND THINGS TO REMEMBER

#### THE MEASURES

• Not every program has all of these measures, but most do

• If a measure does not apply to your particular program, other measures we will be talking about probably do

 Please hang in through the entirety of this presentation – ultimately it will help you and us save time and energy – which is good for all of us!

### ADMISSIONS

• Definition: Count of enrollments into the program during report period

• This is a count of new clients enrolled in the selected program.

#### UNIQUE CLIENTS SERVED

Definition: Count of unduplicated clients served year to date (all enrolled) Key words in this definition:

**Unduplicated** – each person should only be counted one time during the year, even if they leave the program or service and then return later in a given year.

Year to Date – This is an unduplicated count of individuals served year-to-date. You will need to enter the Q1 data for that year. This would include all of the people you provided this service to in Q1 (and may include some that you served during Q4 of the previous year if they have remained in services.) For Q2, Q3 and Q4 you can just add the number of new admissions to the program. This would hold as long as someone does not return to services in that particular year (for example is Joe Smith leaves services in Q2 and returns in Q4, you would not include him again in the Unique Clients served YTD because he was already counted earlier in the year).

## DEMOGRAPHICS: RACE, ETHNICITY, GENDER & AGE

- Definition: Count of unduplicated clients served year to date (all enrolled) by self-identified race/ethnicity/gender/age
- During preliminary review of the data we noticed that in 2021 there were higher numbers of individuals in the "Declined to Answer" response
- In 2022 we saw the percentage of individuals reported as Declined to Answer decrease
- In 2023 we hope to see Declined to Answer go down even more as agencies improve their reporting and data collection

# DEMOGRAPHICS: RACE, ETHNICITY, GENDER & AGE EASY CHECK

| Data Status | Measures                 | Definition                                                                                               | Series Name                                     | Report Period |       |       |       |        |  |
|-------------|--------------------------|----------------------------------------------------------------------------------------------------|-------------------------------------------------|---------------|-------|-------|-------|--------|--|
|             |                          |                                                                                                    |                                                 | Q1-21         | Q2-21 | Q3-21 | Q4-21 | I      |  |
|             | Unique Clients<br>Served | Count of<br>unduplicated<br>clients served<br>year to date (all<br>enrolled)                             | Actual                                          | 36            | 53    | 80    | 111   |        |  |
|             |                          |                                                                                                    |                                                 | ţ             | ţ     | 1     | ţ     | [<br>( |  |
| Race        | Race                     | Count of<br>unduplicated<br>clients served<br>year to date (all<br>enrolled) by self-<br>identified race | Total                                           | 36            | 53    | 80    | 111   |        |  |
|             |                          |                                                                                                    | White                                           | 10            | 15    | 24    | 33    | F      |  |
|             |                          |                                                                                                    | Black/African<br>American                       | 18            | 25    | 37    | 49    |        |  |
|             |                          |                                                                                                    | Native American<br>or Alaska Native             | 0             | 0     | 0     | 0     |        |  |
|             |                          | Asian                                                                                                    | 0                                               | 0             | 0     | 1     |       |        |  |
|             |                          | -                                                                                                    | Native Hawaiian<br>or Other Pacific<br>Islander | 0             | 0     | 0     | 0     |        |  |
|             |                          |                                                                                                    | Two or More<br>Races                            | 8             | 13    | 19    | 28    |        |  |
|             |                          |                                                                                                    | Declined to<br>Answer                           | 0             | 0     | 0     | 0     |        |  |

THESE TWO NUMBERS <u>MUST</u> MATCH FOR ALL DEMOGRAPHIC CATEGORIES. IF THEY DON'T MATCH YOUR REPORT WILL BE REJECTED.

## POSITIVE OUTCOME

- Definition: The Positive Outcome is different for different types of programs
- These were developed in consultation with agency and program staff and reflect a primary goal of the program
- Please read the definition for each of the Positive Outcomes in order to provide the requested data

# POSITIVE OUTCOME BY RACE/ETHNICITY

- Definition: This is the number of Positive Outcomes by self identified race and ethnicity
- This information will help us identify possible health disparities within agencies, program types, etc.
- We encourage agencies to be looking at this information

# POSITIVE OUTCOME BY RACE/ETHNICITY EASY CHECK

| Measures                       | Definition                                                                                                    | Series Name                                     | Report Period |       |       |       |  |  |
|--------------------------------|----------------------------------------------------------------------------------------------------|-------------------------------------------------|---------------|-------|-------|-------|--|--|
|                                |                                                                                                    |                                                 | Q1-21         | Q2-21 | Q3-21 | Q4-21 |  |  |
| Positive<br>Outcome            | Number of<br>individuals<br>(unduplicated)<br>receiving at least<br>one favorable<br>benefits<br>disposition year<br>to date | Actual                                          | 57            | 115   | 195   | 282   |  |  |
| Measures D                     | Definition                                                                                                    | Series Name                                     | Report Period |       |       |       |  |  |
|                                |                                                                                                    |                                                 | Q1-21         | Q2-21 | Q3-21 | Q4-21 |  |  |
| Positive<br>Outcome by<br>Race | Number with                                                                                                    | Total                                           | 57            | 115   | 195   | 282   |  |  |
|                                | outcome by self                                                                                                    | White                                           | 46            | 86    | 146   | 214   |  |  |
|                                | year to date                                                                                                    | Black/African<br>American                       | 8             | 21    | 36    | 52    |  |  |
|                                |                                                                                                    | Native American<br>or Alaska Native             | 0             | 0     | 0     | 0     |  |  |
|                                |                                                                                                    | Asian                                           | 0             | 0     | 0     | 0     |  |  |
|                                |                                                                                                    | Native Hawaiian<br>or Other Pacific<br>Islander | 0             | 0     | 0     | 0     |  |  |
|                                |                                                                                                    | Two or More                                     | 0             | 0     | 3     | 3     |  |  |

THESE TWO NUMBERS <u>MUST</u> MATCH FOR ALL DEMOGRAPHIC CATEGORIES. IF THEY DON'T MATCH YOUR REPORT WILL BE REJECTED.

λ

## UNITS OF SERVICE

- Definition: Unit of service as defined in the CFR
- For each program with this measure, the CFR Units of Service is on the Program Information Page. You can also find this information on the NYS OMH website at <a href="https://omh.ny.gov/omhweb/finance/main.htm">https://omh.ny.gov/omhweb/finance/main.htm</a>, select CFR Manuals and these are in the Appendices (you can search by Program Code)
- Units of Service are specific to each Program Code
- Some Examples include: Patient Days, Resident Day, Number of Contacts, Staff Hours, Service Days – some do not have CFR Units of Service

### EXPENSES

- Definition: Total Expenses for this program in the report period
- This field should only include ECDMH contracted funds for this service
- Key words:
  - In the report period

# FTE VACANCIES AND FUNDED DIRECT SERVICE FTES

- Definitions:
  - FTE Vacancies: Number of FTE direct service vacancies funded through contract with ECDMH at the end of the report period
  - Funded Direct Service FTEs: Number of FTE direct service positions funded through contract with ECDMH at the end of the report period
    FTE = Full Time Equivalent (Full time position is 1.0 FTE. If you have a 40 hour work week, a 20 hour per week person would be 0.5 FTE)
    KEY WORDS:
    - Funded through contract with ECDMH
    - At the end of the report period

# FILL IN ALL OF THE FIELDS!

- You should enter data into EVERY field!!
- If a value is zero, enter a zero don't just leave it blank

# WORDS TO PAY ATTENTION TO

- Year to Date (YTD)
- During or In the Report Period
- At the End of the Report Period point in time measure

# SAVE YOUR WORK!!!

- In the top right corner of any page there is an icon that looks like this:
- If you make any changes to a page (enter data), this symbol will change to:
- To SAVE, click on the green check mark.
- The page will refresh and you will be able to see your changes.
- If you do not save your work, you will lose your work.
- Click the GREEN CHECK MARK to SAVE!!

### SUBMITTING

Once you have entered and saved all your data in a report and you are ready to submit:

- Double click anywhere in the white column under Data Status.
- This will open a drop box.
- Select Submitted.
- Click the green check mark to save.

This is the only way we know you've completed your report and that it's ready for us to review!!

| Data Status                                                                                                    | Measures                 | Definition                                                                     | Series Name |  |  |  |  |  |
|----------------------------------------------------------------------------------------------------|--------------------------|--------------------------------------------------------------------------------|-------------|--|--|--|--|--|
| AGENCY<br>Cazenovia Recovery                                                                                                    |                          |                                                                                |             |  |  |  |  |  |
| Double click<br>anywhere in<br>this box.<br>Select<br>Submitted in<br>the dropdown<br>Click the green<br>check mark to<br>save. | Admissions               | Count of<br>enrollments into<br>the program<br>during report<br>period         | Actual      |  |  |  |  |  |
|                                                                                                    | Discharges               | The number of<br>discharges from<br>the program<br>during the<br>report period | Actual      |  |  |  |  |  |
| Now ECDMH<br>knows this one<br>is ready for<br>review!                                                                          | Unique Clients<br>Served | Count of<br>unduplicated<br>clients served<br>year to date (all<br>enrolled)   | Actual      |  |  |  |  |  |

λ

#### **DUE DATES**

- Each report has a DUE DATE once we approve a report we update the DUE DATE for the next required submission.
- Please mark your calendars with the due date so you can submit your reports on time. Reports are due within 30 days after the end of every quarter except where otherwise noted i.e. Clinic, PROS, ACT & School Programs.
- We should not have to remind you by contacting you about overdue reports. This is required as a part of your contract.
- Again, if you don't change the Data Status to Submitted, we will not know it's ready for ECDMH review.

## TABLES AND GRAPHS

- Tables and graphs have been built into the system for most measures
- To access the tables and graphs for each measure, click on the text in the Measures column that you want to look at:

| Data Status | Measures                 | Definition                                                                                               | Series Name                         | Re |
|-------------|--------------------------|----------------------------------------------------------------------------------------------------|-------------------------------------|----|
|             |                          |                                                                                                    |                                     | Q1 |
|             |                          | the program<br>during the report<br>period                                                               |                                     |    |
|             | Unique Clients<br>Served | Count of<br>unduplicated<br>clients served year<br>to date (all<br>enrolled)                             | Actual                              |    |
|             | Race                     | Count of<br>unduplicated<br>clients served year<br>to date (all<br>enrolled) by self-<br>identified race | Total                               |    |
|             |                          |                                                                                                    | White                               |    |
|             |                          |                                                                                                    | Black/African<br>American           |    |
|             |                          |                                                                                                    | Native American<br>or Alaska Native |    |

#### TABLES AND GRAPHS

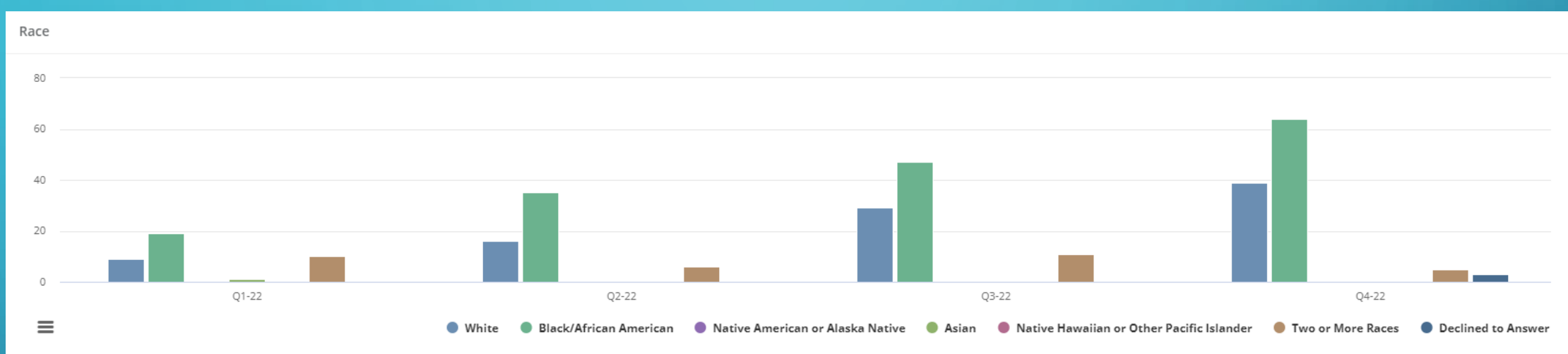

Race - Percent Breakdown

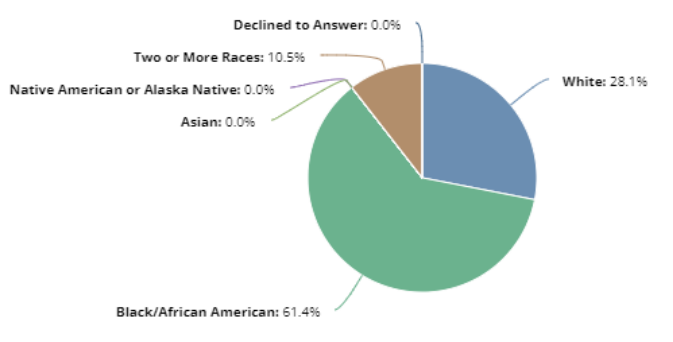

🕒 White 🕚 Black/African American 🌑 Native American or Alaska Native 🕘 Asian 🕚 Native Hawaiian or Other Pacific Islander 🌕 Two or More Races 🔵 Declined to Answer

# NEXT STEPS FOR ECDMH

- We've learned a lot in the past 2 years thank you for working with us to improve the system
- ECDMH is going to review the data we are asking for to try and refine the measures and definitions, eliminate unnecessary measures, add calculated fields as possible, etc.
- ECDMH is going to conduct more systematic data analysis so we can use the data we have with our providers and work towards system improvements
- We will continue to take your feedback and input about ClearPoint to make it more user friendly and easier to navigate.

# YOUR FEEDBACK IS IMPORTANT!!

- The system continues to evolve, and we are still finding opportunities to make corrections and improvements
- Please email us if there are:
  - Errors in calculations
  - Issues or confusion with definitions of measures
  - Changes that could be made to help you (ex. Bolding some words, clarification of definitions, etc.)
  - Suggestions for improvements or reports you are interested in seeing

## QUESTIONS AND FEEDBACK

Contact your assigned Contract Coordinator and/or Amy Rockwood

- Lynn Grieco <u>Lynn.Grieco@erie.gov</u>
- Tara Karoleski <u>Tara.Karoleski@erie.gov</u>
- Cathleen Larson <u>Cathleen.Larson@erie.gov</u>
- Amy Rockwood <u>Amy.Rockwood@erie.gov</u>

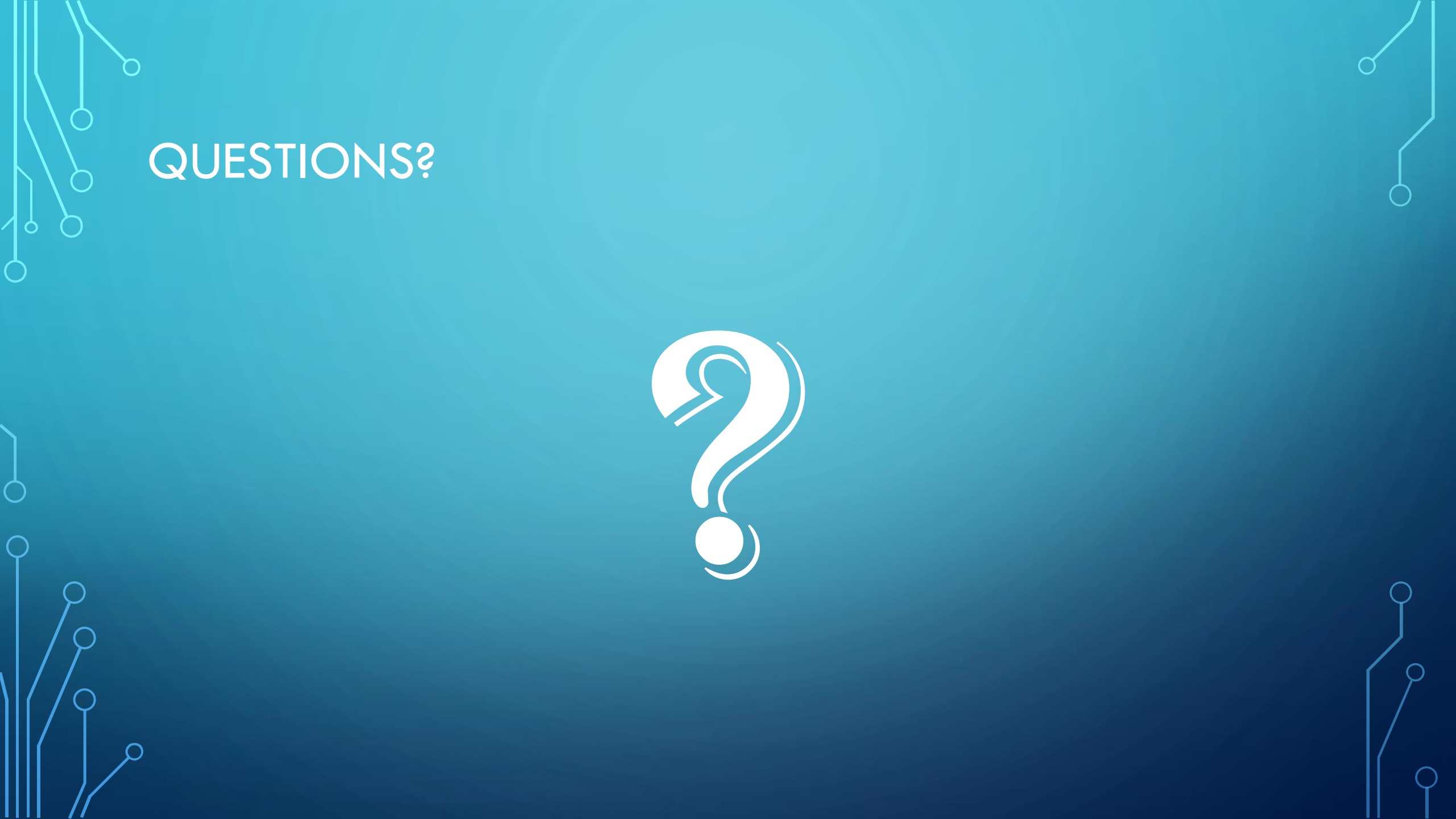